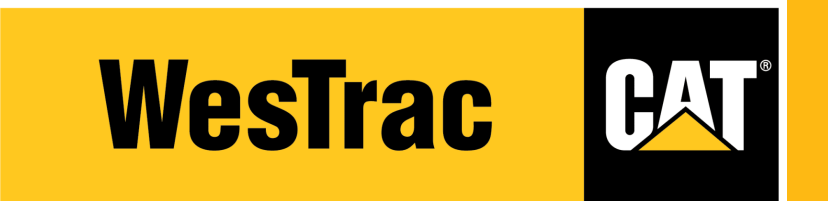

# SHIPPING GUIDE CLICK& COLLECT LOCKERS THE EASIEST WAY TO ORDER AND PICK UP PARTS

1) Check Location link displays one of the Click & Collect locations -If it doesn't, please follow the below instructions

- 2) On the main screen Click Location link
- 3) Click Change account or store location

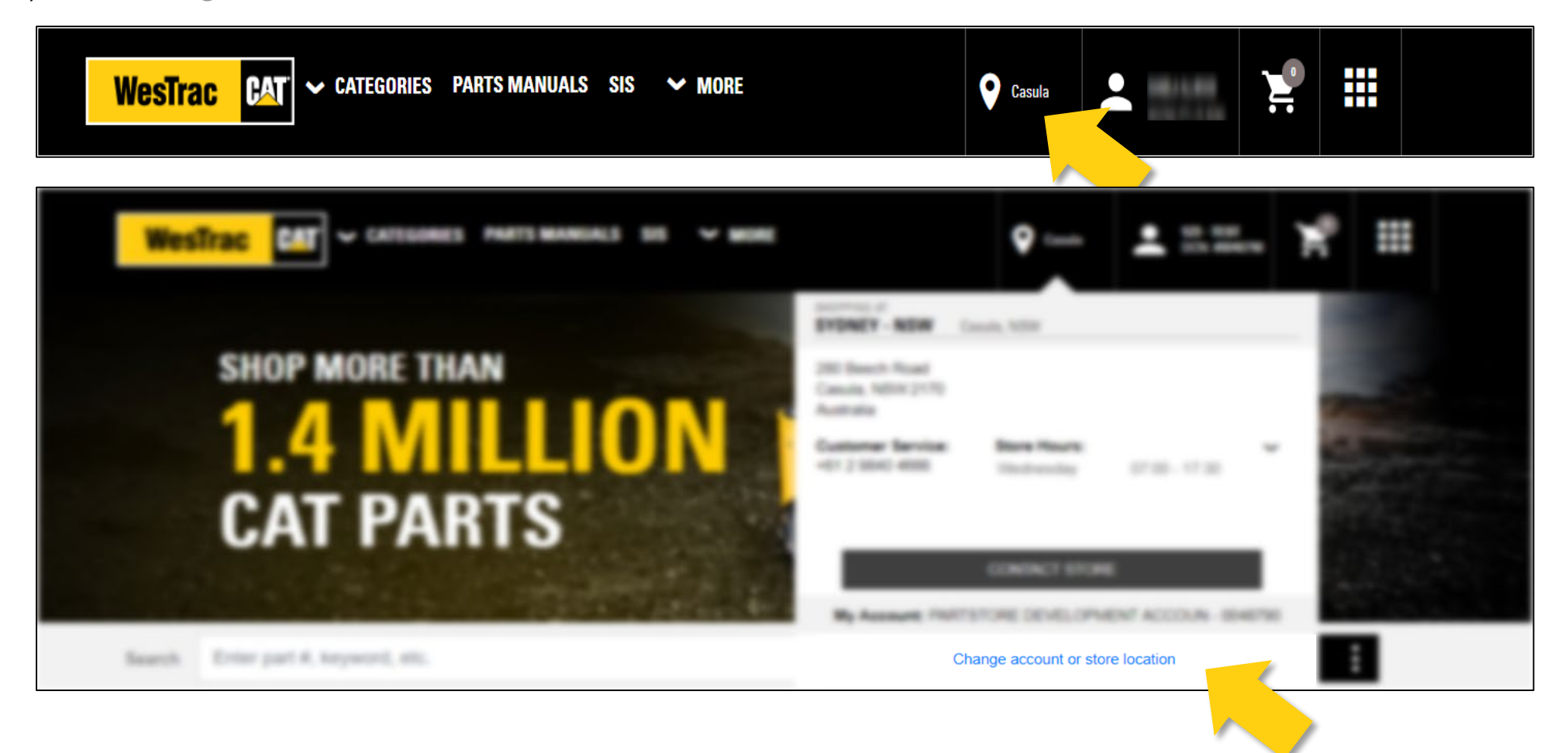

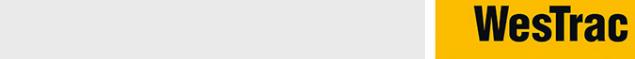

**H**AI

### 4) Select the store

| WesTrac CAT CATEGORIES PARTS MAN   | IALS SIS 🖌 MORE                                                                                                    |                                                                                        | Canada                     | 10-151<br>101 404076 | ×. |   |
|------------------------------------|----------------------------------------------------------------------------------------------------|----------------------------------------------------------------------------------------|----------------------------|----------------------|----|---|
|                                    |                                                                                                    | SYDNEY - NSW                                                                           | Cenaria, NSW               |                      |    |   |
| SHOP MORE THAN 1.4 MILL            | ON 1                                                                                                    | 280 Beech Road<br>Casula, NSW2170<br>Australia<br>Customer Service:<br>+01.2 8040-4090 | Store Hours:<br>Viedwesday | 07.00 - 17.30        |    |   |
| CAT PARTS                          | ASSOCIATED DEALERS                                                                                                    | ×                                                                                      |                            |                      |    |   |
|                                    | 'DEALER:                                                                                                    |                                                                                        | CONTACT STORE              | 1                    |    |   |
|                                    | WESTRAC PTY LTD                                                                                                    | • +                                                                                    | TORE DEVELOPM              | ENT ACCOUN - 004879  |    |   |
| Search Enter part #, keyword, etc. | CUSTOMER NUMBER:                                                                                                    | DOME:                                                                                  | rge account or store       | - location           |    | : |
|                                    | 1970RE LOCATION                                                                                                    | CLUP HER *                                                                             |                            |                      |    | _ |
|                                    | Sydney - NSW                                                                                                    | •                                                                                      |                            |                      |    |   |
|                                    | Canberra - NSW<br>Click & Collect - Caringbah<br>Click & Collect - Casula<br>Click & Collect - Marsden P<br>Click & Collect - Parramatta | ark                                                                                    |                            |                      |    |   |

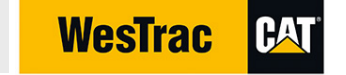

#### 5) Click CONTINUE

6) The store name will update at the top of the page

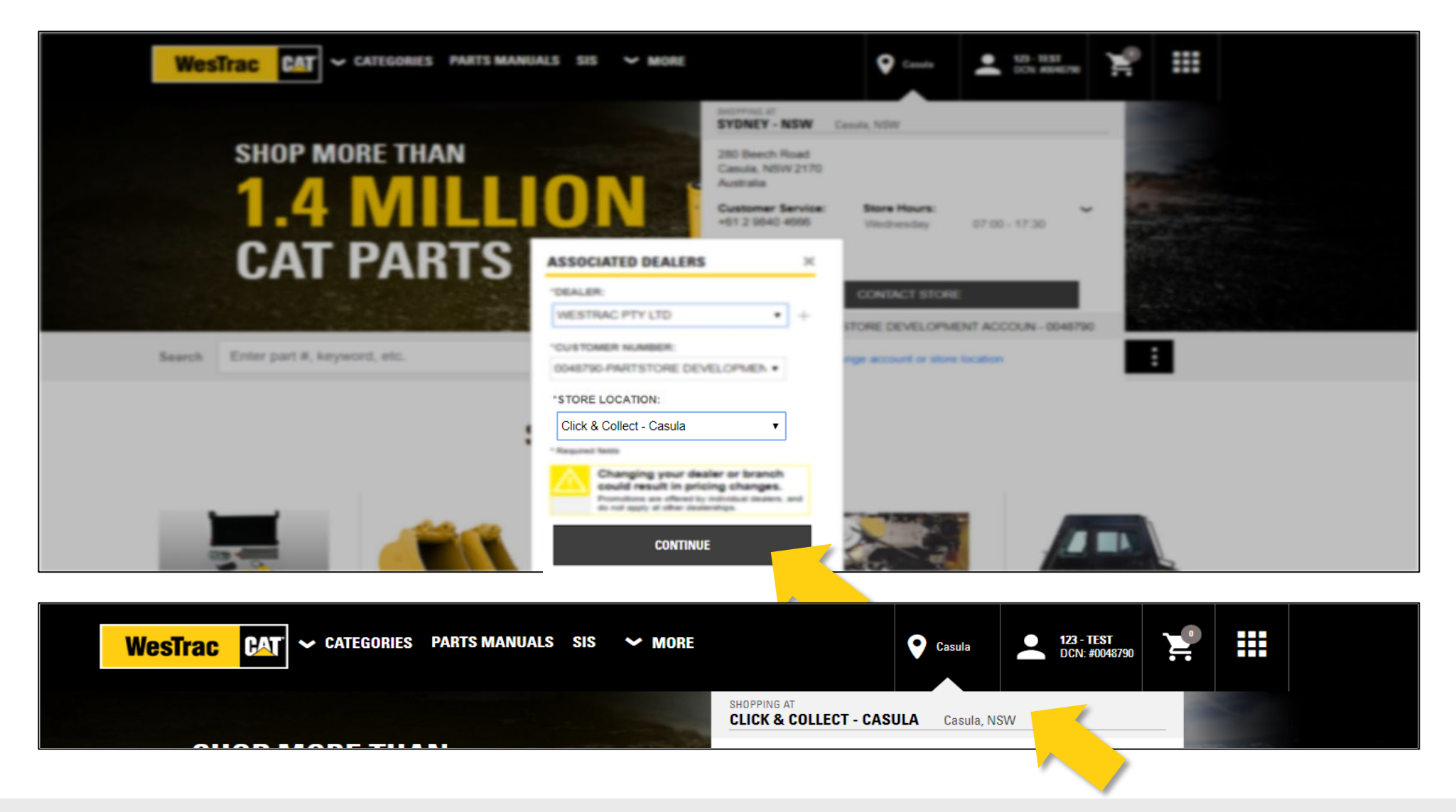

THE FIRST CHOICE IN EQUIPMENT SOLUTIONS

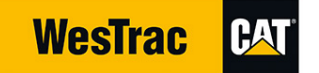

7) After selecting your order, on the Shipping & Billing page – The address will appear under **PICK UP** 

|                                                                                                    | Westrac CAT ~ Categor                                         | RIES SIS QUICK ORDER PARTS MANUALS                        | ➤ MORE Căsule        | ÷ ¥           |                  |                               |
|----------------------------------------------------------------------------------------------------|---------------------------------------------------------------|-----------------------------------------------------------|----------------------|---------------|------------------|-------------------------------|
|                                                                                                    | CONFIRM YOUR                                                  | Pickup/delivery – Paymen                                  | T OPTIONS MOVED TO T | HE NEXT STEP! |                  |                               |
| Shopping Cart                                                                                                   |                                                               | Pickup & Delivery                                         |                      |               | Summary & Paymer | nt                            |
| <b>PICKUP &amp; DELIVERY</b>                                                                                    |                                                               |                                                           |                      |               |                  |                               |
| PICKUP & DELIVERY INFORMATION                                                                                   |                                                               |                                                           |                      |               |                  | CONTINUE TO SUMMARY & PAYMENT |
| PICK UP DELIVERY                                                                                                |                                                               |                                                           |                      |               |                  |                               |
| Store Address<br>Click & Collect - Casula<br>280 Beech Road<br>Casula, NSW 2170<br>Australia<br>+61 1300 881064 | *Pickup Method:<br>Total Weight: 0.1 lbs<br>CALCULATE FREIGHT | Special Instructions:<br>Enter special instructions here. |                      |               |                  |                               |
| ADDITIONAL ORDER DETAILS                                                                                        |                                                               |                                                           |                      |               |                  |                               |
| * Request By Date: 🌒                                                                                            | * Ordered By:                                                 |                                                           |                      |               |                  |                               |
| 30/09/20                                                                                                    | lês User                                                      |                                                           |                      |               |                  |                               |
| Purchase Order Number:<br>test order                                                                            | * Email Address:<br>test.user@email.com                       |                                                           |                      |               |                  |                               |
| Upload Attachment                                                                                               | * Phone Number:<br>04131234567                                |                                                           |                      |               |                  |                               |
|                                                                                                    |                                                               |                                                           |                      |               | BA               | CONTINUE TO SUMMARY & PAYMENT |

THE FIRST CHOICE IN EQUIPMENT SOLUTIONS

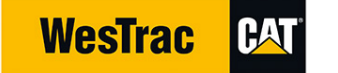

## 8) Click CONTINE TO SUMMARY & PAYMENT

|                                                                                                    | Westrac CAT ~ CATEGORIE                                       | S SIS QUICK ORDER PARTS MANUALS                           | ➤ MORE          | Casula 2          |                                    |
|----------------------------------------------------------------------------------------------------|---------------------------------------------------------------|-----------------------------------------------------------|-----------------|-------------------|------------------------------------|
|                                                                                                    | CONFIRM YOUR P                                                | <b>ickup/delivery</b> – paymen <sup>-</sup>               | T OPTIONS MOVED | TO THE NEXT STEP! |                                    |
|                                                                                                    |                                                               | Pickup & Delivery                                         |                 |                   | Summary & Payment                  |
| ICKUP & DELIVERY                                                                                                    |                                                               |                                                           |                 |                   | CONTINUE TO SUMMARY & PAYMENT      |
| PICK UP DELIVERY<br>tore Address<br>tick & Collect - Casula<br>to Beech Road<br>asula, NSW 2170<br>sstalai<br>ti 1300 681064 | *Pickup Method:<br>Total Weight: 0.1 lbs<br>CALCULATE FREIGHT | Special Instructions:<br>Enter special instructions here. |                 |                   |                                    |
| DDITIONAL ORDER DETAILS                                                                                                    |                                                               |                                                           |                 |                   |                                    |
| Request By Date: 1                                                                                                    | * Ordered By:<br>Tes User                                     |                                                           |                 |                   |                                    |
| est order                                                                                                    | test.user@email.com * Phone Number:                           |                                                           |                 |                   |                                    |
| inter Promotion Code                                                                                                    | 04131234567                                                   |                                                           |                 |                   | BACK CONTINUE TO SUMMARY & PAYMENT |
|                                                                                                    |                                                               |                                                           |                 |                   |                                    |

THE FIRST CHOICE IN EQUIPMENT SOLUTIONS

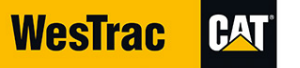

## 9) The Summary & Payment page will appear ► Verify all details and:

- a) If Order Information, Shipping/Pick Up and Delivery Information /Payment Information and Pickup and Delivery Information are correct click PLACE ORDER
- b) If any changes are required, click **Pickup & Delivery** and make changes

| Westrac CAT ~ CATEGORIES SIS QUICK ORE                                                                                                    | DER PARTS MANU | JALS 💙 MORE                                                                                                    | 🔮 Casula 🔔                                                      | ¥ II                                                                                                    |
|----------------------------------------------------------------------------------------------------|----------------|----------------------------------------------------------------------------------------------------|-----------------------------------------------------------------|----------------------------------------------------------------------------------------------------|
| Shapping Cart                                                                                                    | Pickup &       | Delivery                                                                                                    | Summary i                                                       | Payment                                                                                                    |
| ORDER INFORMATION                                                                                                    |                | PAYMENT INF                                                                                                    | RMATION                                                         |                                                                                                    |
| ACCOUNT NUMBER<br>Margo - PARTSTORE DEVELOPMENT ACCOUN<br>DEALER STORE<br>Click & Collect - Casula<br>REQUEST BY DATE<br>3009/20<br>ORDERED BY<br>Tes User<br>Tes User<br>PARTSTORE<br>ON DEALER<br>MARGE AND DELIVERY INFORMATION<br>PICKUP METHOD<br>PICKUP STORE LOCATION<br>Your items can be picked up at the following location<br>280 Beech Road<br>Casula, NSW 2170<br>Australia<br>+51 1300 S81004 | EDIT 🖍         | BILLING METHOD*<br>Dealer Credit<br>BILLING ADDRESS<br>PARTSTORE DEVE<br>15 HYNE ROAD<br>, WA 6055<br>Australia<br>PURCHASE ORDER NI<br>test order<br>UPLOAD ATTACHMENT<br>UPLOAD ATTACHMENT<br>ORDER SUBTOTAL:<br>Shipping/Miscellane<br>Total Tax:<br>ORDER TOTAL: | LOPMENT ACCOUN T<br>MEER (Optional)<br>Optional)<br>CREATE QUOT | PLACE ORDER           \$14.41 AUD           \$1.44 AUD           \$1.44 AUD           \$1.44 AUD           \$1.5.85 AUD |
| ITEMS IN YOUR ORDER                                                                                                    |                |                                                                                                    |                                                                 |                                                                                                    |
| Quantity         Item           1)         1         BC 2008: O Ring<br><b>D</b> Non-returnable part                                                                                                    | Wei<br>0.11    | ight Availa                                                                                                    | nility Unit Price (Excludes                                     | AUD) Total Price (AUD<br>GST) (Excludes GS)<br>514.41 \$14.4                                                            |
|                                                                                                    |                | ORDER SUBTOTAL:<br>Shipping/Miscellaneou<br>Total Tax:<br>GST:<br>ORDER TOTAL:                                                                                                    | :                                                               | \$14.41 AUD<br>\$0.00 AUD<br>\$1.44 AUD<br>\$1.44 AUD<br>\$15.85 AUD                                                    |